## My View Security Questions User Guide

### **Current Staff**

1. Navigate to MyView: https://myview.uwtsd.ac.uk/dashboard

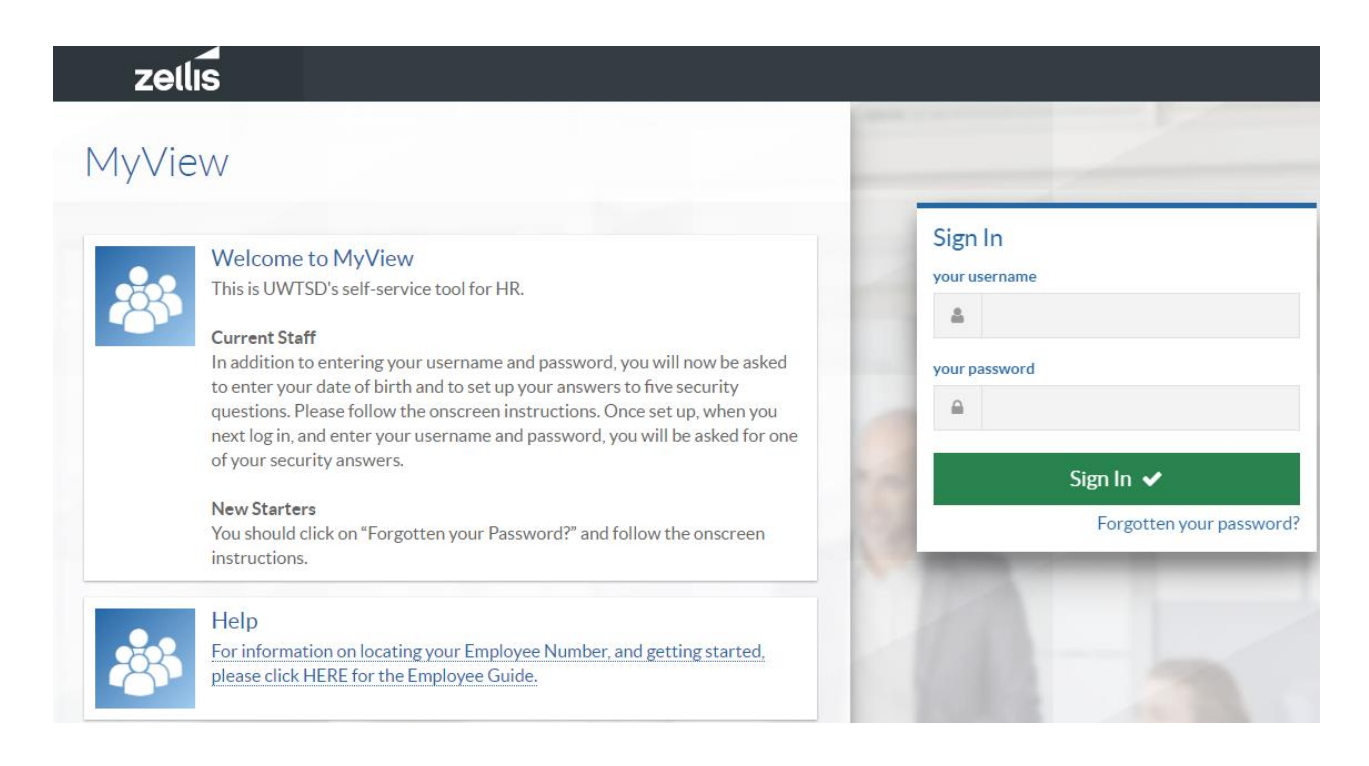

- 2. Enter your Username (6-digit employee number) and Password in the spaces provided
- 3. Click 'Sign In'
- 4. You will be prompted to verify your date of birth. Please enter this in DDMMYYYY format
- 5. Click 'Verify'.
- 6. You will be prompted to provide answers to a set of five security questions. Please note that your answers will be **case sensitive**

# zellis

| Watcome to MyView         This is UWTSD's self-service tool for HR.         Current Staff         In addition to entering your username and password, you will now be asked to enter your date of birth and to set up your answers to five security questions. Please follow the onscreen instructions. Once set up, when you next log in, and enter your username and password, you will be asked for one of your security answers.         New Starters         You should click on "Forgotten your Password?" and follow the onscreen instructions.         New Starters         Pin Information on locating your Employee Number, and getting started, please click HERE for the Employee Guide. | Security questions         Please set the answers to the following security         questions so that they can be stored in         ResourceLink Aurora and used to validate         access to MyView later. These security         question answers are case sensitive         What is your favourite food?         [         What was the name of your first school?         Who was your childhood hero?         What was your first job?         Who's the most famous person you've met? |
|----------------------------------------------------------------------------------------------------|----------------------------------------------------------------------------------------------------|
|----------------------------------------------------------------------------------------------------|----------------------------------------------------------------------------------------------------|

7. Click 'Set Answers' to confirm. Each subsequent time you log into MyView, you will now be asked to answer a random security question to confirm your identity

### New Starters / Resetting your Password

- 1. Navigate to MyView: https://myview.uwtsd.ac.uk/dashboard
- 2. Click 'Forgotten your password?'
- 3. You will be prompted to enter your Username (6-digit employee number) and date of birth (in *DDMMYYYY* format). Click 'Reset my account'

| 1yView                                                                                                    |                                                                                                    |
|----------------------------------------------------------------------------------------------------|----------------------------------------------------------------------------------------------------|
| Welcome to MyView         This is UWTSD's self-service tool for HR.         Current Staff         In addition to entering your username and password, you will now be asked to enter your date of birth and to set up your answers to five security questions. Please follow the onscreen instructions. Once set up, when you next log in, and enter your username and password, you will be asked for one of your security answers.         New Starters         You should click on "Forgotten your Password?" and follow the onscreen instructions.         Melp         For information on locating your Employee Number, and getting started. please click HERE for the Employee Guide. | Forgotten your password?         As a reminder, your Username is your         Employee Number (click Help for more info<br>and your password needs to contain at lease<br>one capital letter, one lower case letter and<br>digit. The minimum length is 6.         When you reset your account, a temporary<br>password will be sent to your work email<br>address currently held on the system.         your username         Mhat is your Date of Birth? (DDMMYYYY) |

- 4. If the details you've entered are correct, you will receive a temporary password via email to your work email address. This email can sometimes be automatically directed to your 'Junk', 'Spam' or 'Clutter' folders, so please check these if your email hasn't arrived
- 5. Return to the MyView login screen
- 6. Enter your Username (6-digit employee number) and temporary password in the spaces provided
- 7. Click 'Sign In'
- 8. You will be prompted to verify your date of birth. Please enter this in DDMMYYYY format

## zellis

## MyView

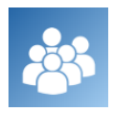

**Current Staff** In addition to entering your username and password, you will now be asked to enter your date of birth and to set up your answers to five security questions. Please follow the onscreen instructions. Once set up, when you next log in, and enter your username and password, you will be asked for one

#### New Starters

of your security answers.

Welcome to MyView

This is UWTSD's self-service tool for HR.

You should click on "Forgotten your Password?" and follow the onscreen instructions.

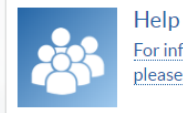

For information on locating your Employee Number, and getting started, please click HERE for the Employee Guide.

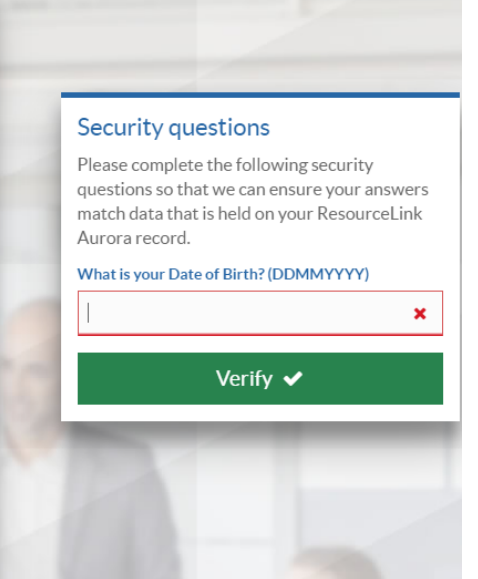

- 9. Click 'Verify'
- 10. You will be prompted to provide answers to a set of five security questions. Please note that your answers will be **case sensitive**

|   | Welcome to MyView<br>This is UWTSD's self-service tool for HR.                                                                                                    | Security questions<br>Please set the answers to the following secur                                                                                                    |
|---|----------------------------------------------------------------------------------------------------|----------------------------------------------------------------------------------------------------|
| 6 | Current Staff<br>In addition to entering your username and password, you will now be asked<br>to enter your date of birth and to set up your answers to five security<br>questions. Please follow the onscreen instructions. Once set up, when you<br>next log in, and enter your username and password, you will be asked for one<br>of your security answers. | Questions so that they can be stored in         ResourceLink Aurora and used to validate         access to MyView later. These security         question answers are case sensitive         What is your favourite food? |
|   | New Starters<br>You should click on "Forgotten your Password?" and follow the onscreen<br>instructions.                                                                                                    | Who was your childhood hero?                                                                                                    |
| * | Help<br>For information on locating your Employee Number, and getting started,<br>please click HERE for the Employee Guide.                                                                                                    | What was your first job?                                                                                                    |
|   |                                                                                                    | Who's the most famous person you've met?                                                                                                    |

- 11. Click 'Set Answers' to confirm. Each subsequent time you log into MyView, you will be asked to answer a random security question to confirm your identity
- 12. You will be prompted to create a new password. Enter your temporary password and a new password in the spaces provided and click 'Submit'
- 13. Log in with your Username and your newly-created password

#### Amending your Security Questions

- 1. Log into MyView: <u>https://myview.uwtsd.ac.uk/dashboard</u>
- 2. From the top menu, select 'Account' and then 'Security Settings'

| Security Settings | ;                                                                                                    |                                                                                                    |  |
|-------------------|----------------------------------------------------------------------------------------------------|----------------------------------------------------------------------------------------------------|--|
|                   | Change Password<br>Your password needs to contain at least one capital letter, one lower case letter and<br>a digit. The minimum length is 6.                                             | Current password          New password         Confirm password         Current password         Submit 🗸 |  |
|                   | Manage Security Questions<br>Please set the answers to the following security questions so that they can be<br>stored in ResourceLink Aurora and used to validate access to MyView later. | What is your favourite food?                                                                              |  |
|                   |                                                                                                    | What was the name of the first school yo What was the name of your childhood hero                         |  |

3. Update your answers under 'Manage Security Questions' section

- Please note that if you want to change just one of your security answers, you will need to type all answers in again

- Please also note that it is not necessary to change your password when you change your security answers

4. Click 'Submit'